Use the seek buttons on the steering wheel to select the next or previous preset channel.

**Note:** If a selected preset channel is un-subscribed, or has become un-subscribed, the Sirius phone number and a message will be displayed. See **142**, **SUBSCRIPTION SETUP**. Only subscribed channels can be saved as presets.

- 7. Settings: Select to view the Settings menu:
  - SIRIUS ID: Select to view your SIRIUS ID number and subscription contact number.
  - Channel skip: Select individual channels or entire categories (select Skip all) from the list. The selected channels/categories will be skipped when using the Seek controls.
  - **Parental lock**: Select individual channels or entire categories (**Lock all**) from the list. Locked channels/ categories cannot be selected without first entering the correct PIN.

A 4-digit PIN needs to be entered to access the parental lock area. The default PIN is "0000". Select Edit PIN to change the PIN.

**Note:** If the PIN is forgotten, it can be reset by touching and holding Parental lock for 10 seconds, then touching and holding SAT information for 10 seconds.

- **Audio settings**: Select to adjust the tone and balance audio settings.
- 8. Instant replay: Touch to enter the Instant replay menu. Instant replay allows live audio to be paused, rewound and replayed.

**Note:** The instant replay function cannot save any audio files. All instant replay media will be lost when the vehicle ignition is switched off.

- 9. Favorites: Touch to save favorite artist, song or team to the system's memory. Subsequently, if a subscribed channel is broadcasting a song, artist or team news and its title is stored in the memory, a pop-up will be displayed giving you the option to tune to that channel. If the memory is full, the option to edit the memory is available on a pop-up screen.
- **10. Channel input**: Select to use the numerical touch-pad to enter a channel number. The **OK** soft key can be used at any time to enter your selection. If a single number, e.g. 7, is entered, the satellite radio will tune to that channel.

If 07 or 007 is entered, the satellite radio will still tune to the same channel. If **OK** is not touched after numbers are selected, the station will automatically tune to that station following a time out period.

**11. Browse channels**: Select from the list of categories to view the details (channel number, artist and title of current track) of the channels in the selected category.

**Note:** If there is more information than can fit on the display, select **i** to view all the information available.

Select a channel from the list to tune to that channel (list is still displayed for further browsing).

## SUBSCRIPTION SETUP

Channel 184 (The Sirius Preview Channel) is available as a preview channel for a limited time only. Once the preview has expired, or to receive further satellite radio stations, you will need to subscribe to SIRIUS.

From inside your vehicle, call SIRIUS using the displayed number. You will need your credit card details and the SIRIUS ID number (also displayed on-screen).